# 中山大学报名点 2019 年硕士考生报名费缴费指南

1、中山大学收费平台: http://pay.sysu.edu.cn/

|                                       |                  | 400 FT                  |                                        |            |
|---------------------------------------|------------------|-------------------------|----------------------------------------|------------|
| - 1465回知 - 注意申项 - 1466445<br>学会奏误奏由请表 | £                | 2017-09-20 12:03:42 交费进 | 出户的 考                                  | 试费理        |
| 学杂费退费申请表                              |                  | 2017-09-20 12:03:10     |                                        |            |
| 学会要退费申请表                              |                  | 2017-09-20 12:03:01     | —————————————————————————————————————— | 住宿费        |
| 交靈前需做哪些?桂裔?                           |                  | 2013-01-07 21:24:14 培训费 |                                        |            |
| 如何确认支付是否成功?                           |                  | 2013-01-07 21:23:36     |                                        | 学费         |
|                                       |                  | 更多 <b>,</b>             |                                        |            |
| 医费业务 Self Pay                         |                  |                         |                                        |            |
| 研究生院中英文学位学历证明                         | 研究生院补办学位学历证明     | 南位区推存信间                 | 研究生院中文成绩单                              | 学生演会电费     |
| 南校区英文成绩单                              | 南校区办理中英文在学<br>证明 | 研究生院中英文成绩单              | 南校区中文成绩单                               |            |
| ♥平台介绍                                 | 全要指南             | 交费方式                    | e                                      | 帮助信息       |
| 収费半台                                  | 文ロゴロランに調整        | 网银支付<br>银行-4刷-4         |                                        | 「年に人」の「周囲」 |
| 服务协议                                  | 震調。说明            |                         |                                        | 联系我们       |

2、点击上图右上角的"登陆",分校内人员、校外人员登陆(不是指传统意义的校内、外人员)。 (1)系统的校内人员登陆包括:

如果考生为中山大学校内应届学生、校内职工,校内人员可选择学工号或身份证号或 NETID 登陆。若忘记密码,请按中山大学收费平台上的交费指南的指引找回密码(若忘记 NetId 密码,须到中山大学网络与信息技术中心办理新密码)。

如果考生为中山大学校外人员,但考生是中山大学往年毕业学生(校友),请使用在中山 大学读书期间的学工号(学号)或身份证号进行登录,密码为身份证号。

| <b>中山大学</b> 收费平台<br>SUN VAT-SEN UNIVERSITY Fee Management Platform                    | 13x7 : SSA SKEJXK/~ TERJI+UJ EIIUIISII                                                                                            |
|---------------------------------------------------------------------------------------|----------------------------------------------------------------------------------------------------|
|                                                                                       | 校内人员                                                                                                    |
| 中山大学校同卡<br>EN MT-NU BAYERTY CARD<br>EXDS/所有:中山大学<br>Copyright ©Sun Yat-sen University | 校园卡人工服务热线: (020) 84036866, (0756) 3668500<br>校园卡自助服务网站: http://card.sysu.edu.cn<br>校园网络信息帮助台: http://helpdesk.sysu.edu.cn/its-faq |

## (2) 系统的校外人员登陆:

如果考生为中山大学校外人员,并且不是中山大学的毕业生(非校友),请使用身份证号进行登陆,密码统一为身份证号。

| www.war-sen UNIVERSITY Fee Management Platform                                        | 你好! 整象 我的账户 帮助中心 English                                                                                                    |
|---------------------------------------------------------------------------------------|----------------------------------------------------------------------------------------------------|
|                                                                                       | 使外人员       使外人员         手机号码       ●         野份证号       ●         用户名:       ●         密码:       ●         登录       ●         新用P-1注册       忘记電码? |
| 中山大学校同卡<br>M VAT-AN UNIVERSITY CARD<br>版权所有:中山大学<br>Copyright ©Sun Yat-sen University | 校园卡人工服务热线: (020) 84036866, (0756) 3668500<br>校园卡目助服务网站: http://card.sysu.edu.cn<br>校园网络信息帮助台: http://helpdesk.sysu.edu.cn/its-faq                 |
| 中山大學 收费平台     SUN VAT-SEN UNIVERSITY Fee Management Platform                          | 你好!登录 我的账户 帮助中心 English                                                                                                    |
|                                                                                       |                                                                                                    |
| や山大学校同卡<br>SUN VAT-SIN UNIVERSITY CARD<br>版収所有:中山大学                                   | 校园卡人工服务热线: (020) 84036866, (0756) 3668500<br>校园卡自助服务网站: http://card.sysu.edu.cn                                                                   |

为保证验证码的有效性,请考生在输入密码后,点击"验证码"右边的验证码,在"验证码"输入框内 按新的验证码输入。

## 3、所有考生登陆后,收费平台界面和操作是统一的:

| ③ 中山大學                                                                              | 收费平台                    |                     | 你好! 李测试 [修改密码]             | (退出) 我的账户 帮助中心 Englie                                                                                        |
|-------------------------------------------------------------------------------------|-------------------------|---------------------|----------------------------|----------------------------------------------------------------------------------------------------|
| SUN YAT-SEN UNIVERSITY                                                              | Fee Management Platform |                     | 首页 我的账户 我的通                | 知 业务办理 代交费 我的订单                                                                                              |
|                                                                                     |                         |                     | 您足不出户的<br>交费选择!            | 考试费                                                                                                    |
| <b>平台通知</b> 注意事项 系统                                                                 | 升级<br>式 上线的通知           | 2015 06 20 16:51:50 | 2                          |                                                                                                    |
| 请勿重复交费温馨提示                                                                          |                         | 2014-08-22 17:35:07 | 选课费                        | 住宿费                                                                                                    |
| 中山大学2014本科新生交费指引                                                                    |                         | 2014-08-04 16:23:04 |                            |                                                                                                    |
| 中山大学2014级研究生交费指南(珠                                                                  | 海校区版本)                  | 2014-08-04 16:17:04 |                            | 学费                                                                                                    |
| 中山大学2014级研究生交费指南(南                                                                  | 东北校区版本)                 | 2014-08-04 16:15:42 |                            |                                                                                                    |
| 交费业务 Self Pay                                                                       |                         | 更多                  |                            |                                                                                                    |
| 研究生院中英文学位学 历证明                                                                      | 研究生院补办学位学历<br>证明        | 南校区推荐信函             | 研究生院中文成绩                   | <b>ۇ单</b>                                                                                                    |
| 南校区英文成绩单                                                                            | 南校区办理中英文在学<br>证明        | 研究生院中英文成            | 南校区中文成绩                    | μ.                                                                                                    |
| ◎ 平台介绍                                                                              | <b>入</b> 交费指南           | □ 交费                | 方式                         | 帮助信息                                                                                                    |
| 收费平台                                                                                | 如何交费                    | 网银                  | 友付                         | 常见问题                                                                                                    |
| 支付平台                                                                                | 交费查询                    | 银行                  | 「「「」「」「」「」」「」」「」」「」」       | 友情链接                                                                                                    |
| 082517148                                                                           |                         |                     |                            | 4/3×3×13                                                                                                    |
| 中山大学校同卡<br>SUN VAT-SUN UNIVERSITY CARD<br>政所有:中山大学 opyright @Sun Yat-sen University |                         |                     | 校园卡人工服<br>校园卡自助服<br>校园网络信息 | 爱务热线: (020) 84036866, (0756) 36685<br>务网站: http://card.sysu.edu.cn<br>嘲哳的台: http://helodesk.svsu.edu.cn/its- |

**4、**点击上图界面右上方的"我的账户",修改手机号和邮箱(通过"校外人员"登陆的考生, 系统上缺省的手机号统一为不存在号码),缴费后系统会通过手机和邮箱发送电子发票。建议 不需要发票的考生,不用修改,为更好保护个人信息,略过此步操作。

|                             |                                       | 你好! 李测试 (修改密码) [退出] 我的账户 帮助中心 English |
|-----------------------------|---------------------------------------|---------------------------------------|
| white<br>sun vat-sen univer | 學 收费平台<br>STY Fee Management Platform |                                       |
|                             |                                       | 首页 我的账户 我的通知 业务办理 代交费 我的订单            |
| 交费业务                        | 基本信息                                  |                                       |
| 研究生院中英文学 位学历证明              | 姓名: 李测试                               | 学工号: 430102193305073019               |
| 研究生院补办学位 学历证明               | 身份:本科                                 | 手机号: 13710699011🧭                     |
| 南校区推荐信函                     | 专业:                                   | 邮箱: 请填写邮箱信息! 🧭                        |
| 研究生院中文成绩单                   | 电子票据信息                                |                                       |
| 学生宿舍电费                      | 票据抬头: 李测试 ❷                           | 票据备注: 🧭                               |
| 南校区英文成绩单                    | 业务办理                                  |                                       |
| 南校区办理中英文在学证明                | 交费项目: 0 查看详情<br>如需要查看更多记录请点击"查看详情"    |                                       |
| 研究生院中英文成绩单                  |                                       |                                       |
| 南校区中文成绩单                    | 如需要查看更多记录请点击"查看详情"                    | ,                                     |
| >> 更多交费项目                   |                                       |                                       |
| 常见问题                        |                                       |                                       |

5、点击界面右上方的"业务办理":

| 🛞 中山大                                   | 學 收费平台    | Plotform       |             | 你好    | ! 李测试 (修改密码) ( | <b>昆出] 我的账</b> / | 户 帮助中心 | English |
|-----------------------------------------|-----------|----------------|-------------|-------|----------------|------------------|--------|---------|
| SUN TAT-SEN UNIVER                      |           | t riationm     |             | 首页    | 我的账户 我的通知      | 业务办理             | 代交费 手  | 我的订单    |
| 交费业务                                    | ✓ 应交记录 全部 |                | ~           |       |                |                  |        |         |
| 研究生院中英文学位学历证明                           |           | 收费区间<br>201910 | 应交(元)       | 已交(元) | 缓交(元)          | 欠费(元)            | 状态机    | 桑作      |
| 研究生院补办学位 学历证明                           | □ 研究主考试费  | 201810         | 0.10        | 0.00  | 0.00           | 0.10             | 正幕 竹る  | × 1年3日  |
| 南校区推荐信函                                 |           |                |             |       |                |                  |        |         |
| 研究生院中文成绩<br>单                           |           |                |             |       |                |                  |        |         |
| 学生宿舍电费                                  | I         | 1 🕨 🕅 📬        | - 显示记录从1到1, | 总数1条  |                |                  |        |         |
| 南校区英文成绩单                                | 付款        |                |             |       |                |                  | 查看更多   | 应交项目    |
| 南校区办理中英文                                | ⊘ 交费记录 全部 |                | ~           |       |                |                  |        |         |
|                                         | 交费项目      | 收费区间           | 金额 支付       | 才方式   | 发票号 电子发票       | 夏 状态             | 票据状态   | 3       |
| 研究生院中英文成 绩单                             |           |                |             |       |                |                  |        |         |
| 南校区中文成绩单                                |           |                |             |       |                |                  |        |         |
| <b>常见问题</b> <ul> <li>如何快速交费?</li> </ul> |           |                |             |       |                |                  |        |         |

6、选择上图界面"研究生考试费"的交费项目:

|               | <b>学</b> 收费平台 | <b>台</b><br>nt Platform |         | 你好      | ! <b>李测试</b> [修改密码] [jì | 【出] 我的账户                                                                                                    | a 帮助中心 English |
|---------------|---------------|-------------------------|---------|---------|-------------------------|----------------------------------------------------------------------------------------------------|----------------|
|               |               |                         |         | 首页      | 我的账户 我的通知               | 业务办理                                                                                                    | 代交费 我的订单       |
| 交费业务          | ✓ 应交记录 全部     |                         | ~       |         |                         |                                                                                                    |                |
| 研究生院中英文学      | □ 交费项目        | 收费区间                    | 应交(元)   | 已交(元)   | 缓交(元)                   | 欠费(元)                                                                                                    | 状态 操作          |
| 1位字历证明        | ✓ 研究生考试费      | 201810                  | 0.10    | 0.00    | 0.00                    | 0.10                                                                                                    | 正常 付款 详细       |
| 研究生院补办学位 学历证明 |               |                         |         |         |                         |                                                                                                    |                |
| 南校区推荐信函       |               |                         |         |         |                         |                                                                                                    |                |
| 研究生院中文成绩 单    |               |                         |         |         |                         |                                                                                                    |                |
| 学生宿舍电费        | 【▲ ▲ 当前 1,    | 总页数 1 🕨 🗎 📲             | 显示记录从1到 | 1, 总数1条 |                         |                                                                                                    |                |
| 南校区英文成绩单      | 付款            |                         |         |         |                         |                                                                                                    | 查看更多应交项目       |
| 南校区办理中英文      | 交费记录     全部   |                         | ~       |         |                         |                                                                                                    |                |
| 在学证明          | 交费项目          | 收费区间                    | 金额      | 支付方式    | 发票号 电子发票                | いちゅう しょうしん しょうしん しんしょう しんしょう しんしん しんしょう しんしょう しんしょ しんしょ | 票据状态 ₃         |
| 研究生院中英文成 绩单   |               |                         |         |         |                         |                                                                                                    |                |
| 南校区中文成绩单      |               |                         |         |         |                         |                                                                                                    |                |
| 常见问题          |               |                         |         |         |                         |                                                                                                    |                |
| • 如何快速交费?     |               |                         |         |         |                         |                                                                                                    |                |

7、点击上图界面的"付款"。考生须在下图界面中核实自己的"学工号"和"姓名"信息,以 免误帮别人缴费,如果发现自己的信息不对,须退出系统,用正确的用户名和密码登陆。因考 生错用其他考生的用户名和密码登陆缴费造成的损失,由考生本人负责。下图界面上可以修改 发票抬头,不需要发票的考生不用改:

| SUN VAT-SEN UN<br>SUN VAT-SEN UN                                                | た学 收费<br>NIVERSITY Fee Manage                         | <b>召 台</b><br>ement Platform<br>3.付款完成 <b>9</b> | 你好!李测试 (萨改密码)                                | (退出) 我的账户 帮助中心                                                                              |
|---------------------------------------------------------------------------------|-------------------------------------------------------|-------------------------------------------------|----------------------------------------------|---------------------------------------------------------------------------------------------|
| 学工号                                                                             | 姓名                                                    | 交鶈项目                                            | 收聽区间                                         | 金额(元)                                                                                       |
| 430102193305073019                                                              | 李测试                                                   | 研究生考试费                                          | 201810                                       | 0.10 🧭                                                                                      |
| 山需修 奴 票据 指头 请 点 记<br>③ 交费注意事项:<br>可以帮别人交费吗?<br>可以,只要您有他人的<br>生活交费<br>提供一站式生活类交易 | <b>五修成票据指头: 子</b> (3)<br>的交费账单就可以代他人交<br>费在线支付服务,包括网络 | 表,学<br>费。<br>费、培训费、考试费等。                        | 12.3 <u>2</u> .8                             |                                                                                             |
| <b>其他交费业务</b><br>交纳考试费等,各类朋                                                     | 服务应用。                                                 |                                                 |                                              |                                                                                             |
|                                                                                 | 校园卡<br>ERSITY CARD                                    |                                                 | 校园卡人工服务热线:(0<br>校园卡自助服务网站:ht<br>校园网络信息帮助台:ht | 120) 84036866, (0756) 3668500<br>tp://card.sysu.edu.cn<br>tp://helpdesk.sysu.edu.cn/its-fac |

#### 8、点击上图界面总金额右边的"付款":

| ()<br>• • • •                                         | 山大學 支<br>AT-SEN UNIVERSITY Pa                                     | z <b>付平台</b><br>yment Platform            |                                       |                                                                                                    |
|-------------------------------------------------------|-------------------------------------------------------------------|-------------------------------------------|---------------------------------------|----------------------------------------------------------------------------------------------------|
| <b>阿卢文刊信息</b><br>一一一一一一一一一一一一一一一一一一一一一一一一一一一一一一一一一一一一 |                                                                   |                                           | ————————————————————————————————————— |                                                                                                    |
| 8 户                                                   |                                                                   | 中山大学收费平台                                  | (M) 가<br>号:                           | FeeTerrace                                                                                                    |
|                                                       | 订 单 号:                                                            | 1810311651540811                          |                                       | 交 费 人: 李测试                                                                                                    |
| 订单支付明细                                                |                                                                   |                                           |                                       |                                                                                                    |
| 收费项<br>目:                                             |                                                                   | 研究生考试费                                    | 收费区<br>间 <b>:</b>                     | 201810                                                                                                    |
| 应交金额:                                                 |                                                                   | 0.10                                      |                                       |                                                                                                    |
| 订单时间: 2018                                            | 8-10-31 16:51:54                                                  |                                           |                                       |                                                                                                    |
| 支付金额: 0.1                                             | <b>0</b> 元                                                        |                                           |                                       |                                                                                                    |
| 🔮 选择支付方式                                              |                                                                   |                                           |                                       |                                                                                                    |
| 国内银                                                   |                                                                   | 10-confect<br>1888 在经支付<br>Online Payment | 😪 微信支付                                |                                                                                                    |
| 版权所有:中山大:<br>Copyright @Sun Y                         | <b>I大学校同卡</b><br>AT-SEN UNIVERSITY CARD<br>学<br>at-sen University |                                           |                                       | 校园卡自助服务热线:<br>校园卡人工服务热线: (020) 84036866, (0756) 3668500<br>校园卡自助服务网站: http://card.sysu.edu.cn<br>校园网络信息帮助台: http://helpdesk.sysu.edu.cn/its-faq |

### 9、选择支付方式(范例中选择了微信支付):

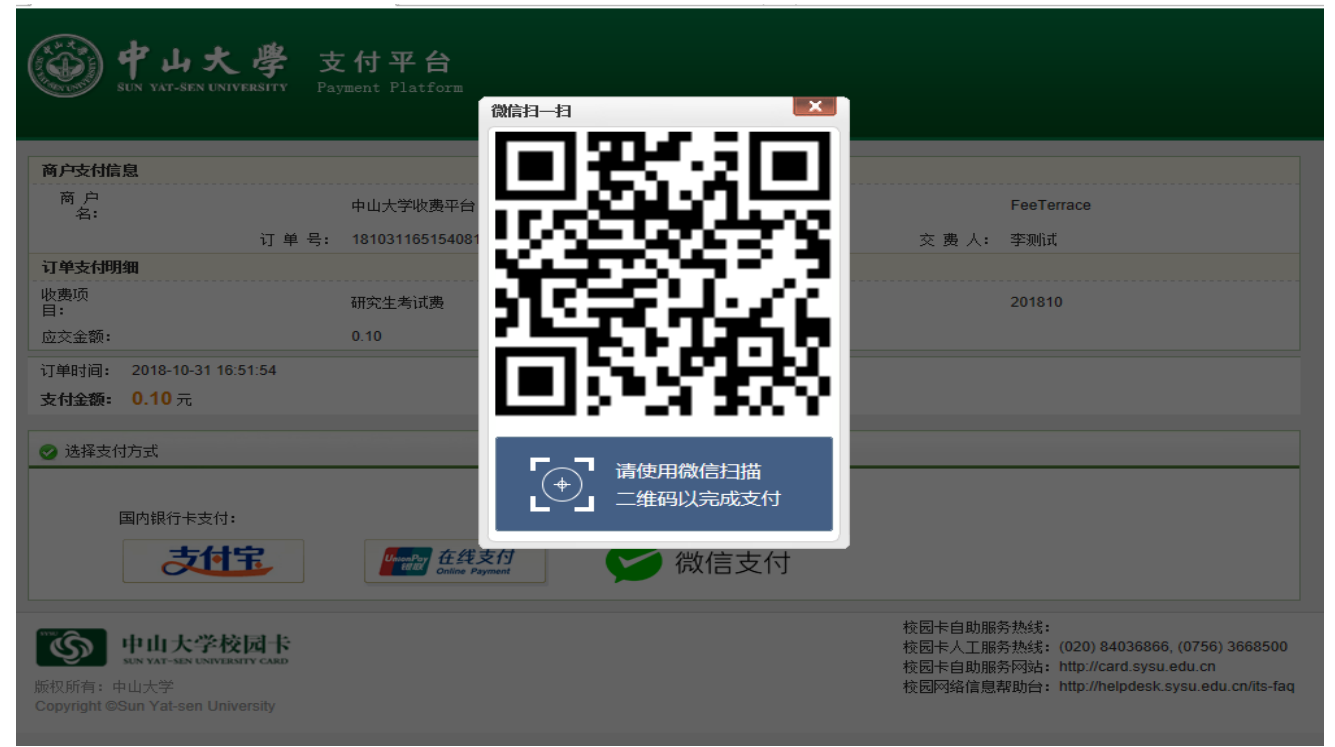

#### 10、完成支付后:

| 💮 🕈 Ц<br>SUN VAT-5 | ・大 学 收费<br>SEN UNIVERSITY Fee Mans | 平 台<br>gement Platform | 你好!李测试(修改審码)(昆出    | 我的账户 帮助中心 English                                          |
|--------------------|------------------------------------|------------------------|--------------------|------------------------------------------------------------|
| <b>支付流程:</b> 1.确认  | 信息并付款 → 2.付款 →                     | 3.付款完成 🕜               |                    |                                                            |
| 付款完成!              |                                    |                        |                    |                                                            |
| 订单号码: 181          | 10311651540811                     |                        |                    |                                                            |
| 订单金额: 0.1          | 10 元                               |                        |                    |                                                            |
| 支付金额: 0.1          | 0元                                 |                        |                    |                                                            |
| 支付方式:微             | 信支付                                |                        |                    |                                                            |
| 订单类型: 自住           | 4                                  |                        |                    |                                                            |
| 支付状态:成1            | 助                                  |                        |                    |                                                            |
| <b>支付日期: 20</b> 1  | 18-10-31 16:54:24                  |                        |                    |                                                            |
|                    |                                    |                        |                    | 5 我的账户                                                     |
| 订单详细               |                                    |                        |                    |                                                            |
| 订单号                | 金额                                 | 交费项目                   | 收费区间               | 状态                                                         |
| 1                  | 0.10                               | 研究生考试费                 | 201810             | 成功                                                         |
|                    |                                    |                        |                    | 总金额: 0.10                                                  |
|                    |                                    |                        |                    |                                                            |
| 9996 <b>(</b>      | . W. D. Et L                       |                        |                    |                                                            |
| SUN YAT-SI         | 大字校园卡<br>EN UNIVERSITY CARD        |                        | 校园卡人工服务热约校园卡自助服务网络 | に (020) 84036866, (0756) 3668500 に http://card.svsu.edu.cn |
| 版权所有:中山大学          |                                    |                        | 校园网络信息帮助台          | a: http://helpdesk.sysu.edu.cn/its-faq                     |

| <b>学中山大</b><br>SUN VAT-SEN UNIVER | 學 收费平台<br>SWTV Fee Management Platform | 你好!李测试 (赫波爾稱) [溫出] 我的账户 報助中心 English |
|-----------------------------------|----------------------------------------|--------------------------------------|
|                                   |                                        | 首页 我的账户 我的通知 业务办理 代交费 我的订单           |
| 交费业务                              | 基本信息                                   |                                      |
| 研究生院中英文学 位学历证明                    | 姓名: 李测试                                | 学工号: 430102193305073019              |
| 研究生院补办学位 学历证明                     | 身份:本科                                  | 手机号: 15920389098🧭                    |
| 南校区推荐信函                           | 专业:                                    | 邮箱: 请填写邮箱信息! 🧭                       |
| 研究生院中文成绩 单                        | 电子票据信息                                 |                                      |
| 学生宿舍电费                            | 票据抬头: 李测试⊘                             | 票据备注: 🧭                              |
| 南校区英文成绩单                          | 业务办理                                   |                                      |
| 南校区办理中英文<br>在学证明                  | 交费项目: 0 查看详情<br>如需要查看更多记录请点击"查看详情"     |                                      |
| 研究生院中英文成绩单                        |                                        |                                      |
| 南校区中文成绩单                          | 如需要查看更多记录请点击"查看详情"                     |                                      |
| >>> 更多交费项目                        |                                        |                                      |
| <b>常见问题</b> • 如何快速交费?             |                                        |                                      |

11、至此, 缴费完成。点击右上方的"我的账户", 可以查看:

## 点击上图界面正下方的已交费项目的"查看详情",可查看考生本人已缴费的具体情况:

| <b>デム大学</b> 收费平台<br>SUN VAT-SEN UNIVERSITY Fee Management Platform | 1980年1 ティルロム (作品(String) [LBLLL] JELEY(大) 平和以中心) English |
|--------------------------------------------------------------------|----------------------------------------------------------|
| -                                                                  | 首页 我的账户 我的通知 业务办理 我的订单                                   |
| 交费记录 项目▼ 最近一个月▼ 全部▼                                                | 总金额: 0.10 元                                              |
| 收爨区间:全部 ✔ 支付方式:全部 ✔ 开始日期: 1000-1000-1000-1000-1000-1000-1000-100   | 董询                                                       |
| □ 序号 交费项目 收费区间 发生金额 支付方式 发票号                                       | 电子发票 状态 票据状态 交费日期 操作                                     |
| □ 1 研究生考试费 201810 0.10 微信支付                                        | 0002983359 成功 未打印 2018-10-31 16:54:24 收                  |
|                                                                    |                                                          |
| <<br>毎页 20 ✓ 冬 ば ◀ 当前 1 ,总页数 1 ▶ ▶ 芬 最示记录从1到1, 总数 1 条              | >                                                        |
|                                                                    |                                                          |

重要提示:由于网络缓冲、银行信息滞后等因素可能造成交费后不能及时在中山大学收费 平台的"业务办理"——>"交费记录"中显示已交费的相关信息,请学生在一个工作日后再 次查询或者查询银行扣费信息,不要重复缴费。